## **Reports and Maintenance** Stats SA Report

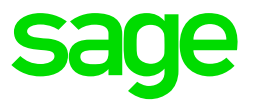

After successfully installing and updating all companies to Release 5.3a you can import the new Stats SA Report. This must be done in each company.

- From the main screen of the company go to Reports>Export/Import Reports>Batch Import Reports.
- The system will prompt you to make a backup, we also advise a backup to be made.
- Untick 'Select All'
- Tick the 'Payroll' block only and continue to the next screen
- Untick 'Select All' again
- There are 4 columns: Real No, Module, Description and Y/N. All reports will be on 'N' for no to import
- Use the internal scroll bar and scroll right down to the bottom of the screen
- Real nr 768 is the Stats SA Report double click on it
- Continue to the next screen and select 'Yes' on the onscreen message to import the report
- Another onscreen message will confirm the successful import of the report, continue.

## Run the Report

- From the main screen of the company go to Reports>Reports and Maintenance
- Locate the Stats SA report double click on the report.
- You have an option to generate the report for a company or multiple companies.

• Make the relevant selections and continue

| 7 1. January, February, March C 3. July, August, September |                                  |           |               |         |        |   |
|------------------------------------------------------------|----------------------------------|-----------|---------------|---------|--------|---|
| ិ 2. April, May, June                                      | C 4. October, November, December |           |               |         |        |   |
|                                                            |                                  |           |               |         |        |   |
|                                                            |                                  | Co        | mpany Selecti | on ———  |        |   |
| Company No. and Name                                       | Selected                         | Processed | Date          | Period  | Empl's |   |
|                                                            | No                               | Weekly    | 05/03/2019    | 1 of 52 | 3      |   |
|                                                            | No                               | Monthly   | 31/07/2019    | 5 of 12 | 399    |   |
|                                                            | No                               | Monthly   | 30/09/2019    | 7 of 12 | 9      |   |
|                                                            | No                               | Monthly   | 31/03/2019    | 1 of 12 | 12     |   |
|                                                            | No                               | Monthly   | 31/03/2019    | 1 of 12 | 14     |   |
|                                                            | Yes                              | Monthly   | 30/06/2019    | 4 of 12 | 154    | = |
|                                                            | No                               | Monthly   | 31/05/2019    | 3 of 12 | 5      |   |
|                                                            | No                               | Weekly    | 12/03/2019    | 2 of 52 | 1      |   |
|                                                            | No                               | Weekly    | 23/04/2019    | 8 of 52 | 2      |   |
|                                                            | No                               | Weekly    | 05/03/2019    | 1 of 52 | 1      |   |
|                                                            | No                               | Monthly   | 31/03/2019    | 1 of 12 | 32     |   |
|                                                            | No                               | Monthly   | 31/03/2019    | 1 of 12 | 6      |   |
|                                                            | No                               | Weekly    | 05/03/2019    | 1 of 52 | 4      |   |
|                                                            | No                               | Weekly    | 08/03/2019    | 1 of 52 | 1      |   |
|                                                            | No                               | Monthly   | 31/03/2019    | 1 of 12 | 1      |   |
|                                                            | No                               | Weekly    | 05/03/2019    | 1 of 52 | 1      |   |
|                                                            | No                               | Weekly    | 05/03/2019    | 1 of 52 | 1      |   |
|                                                            | No                               | Monthly   | 31/03/2019    | 1 of 12 | 1      |   |
|                                                            | No                               | Weekly    | 26/03/2019    | 4 of 52 | 1      |   |
|                                                            | No                               | Monthly   | 31/03/2019    | 1 of 12 | 1      |   |
|                                                            | No                               | Bi-weekly | 26/03/2019    | 2 of 26 | 1      | - |
| Current Company Only                                       | æ                                |           |               |         |        |   |
| Select All Companies                                       | 0                                |           |               |         |        |   |

• Follow onscreen instruction with regards to Temporary employees and flag relevant earnings

| Permanent and Temporary Classification of Employees                                    |                                     |   |  |  |  |  |  |
|----------------------------------------------------------------------------------------|-------------------------------------|---|--|--|--|--|--|
| Please flag all Temporary Employees in the company.                                    |                                     |   |  |  |  |  |  |
| Type " T " on their Employee Memo Screen (Routing Code MEM) > General Messages Line B. |                                     |   |  |  |  |  |  |
| All employees without a " T " are automatically classified as permanent.               |                                     |   |  |  |  |  |  |
|                                                                                        |                                     |   |  |  |  |  |  |
|                                                                                        |                                     |   |  |  |  |  |  |
| Select Earning lines for company 008                                                   |                                     |   |  |  |  |  |  |
|                                                                                        |                                     |   |  |  |  |  |  |
|                                                                                        | Croop Foreinge                      | 0 |  |  |  |  |  |
|                                                                                        | Gross Earnings                      | Q |  |  |  |  |  |
|                                                                                        | Terminations and Severance Payments | Q |  |  |  |  |  |
|                                                                                        | Quartizza                           |   |  |  |  |  |  |
|                                                                                        | Overtime                            | Q |  |  |  |  |  |
|                                                                                        | Bonuses                             | Q |  |  |  |  |  |
|                                                                                        | Commission                          |   |  |  |  |  |  |
|                                                                                        | Commission                          | Q |  |  |  |  |  |
|                                                                                        |                                     |   |  |  |  |  |  |
|                                                                                        |                                     |   |  |  |  |  |  |

• Once done, continue and report will generate